## COMPLETING A REQUEST FOR CREDIT

This guide is relevant if you have received a Request for Credit PO against an order previously invoiced through Ariba.

A Request for Credit is created by Tirlan where a Credit Memo against the original Purchase order is not possible. For example the goods were sourced over multiple POs, the POs have been closed, or are not identifiable.

Request for Credit POs will be clearly identifiable as they will contain the text;

'This is a Request for Credit – This is not a Purchase Order (PO) Please submit the credit amount using the 'Create Invoice' button above.'

## **INSTRUCTIONS:**

| ACCESSING THE 'REQUEST FOR CREDIT' PO |                                                           |                                                                                                    |                                                                                    |                                       |                            |                  |
|---------------------------------------|-----------------------------------------------------------|----------------------------------------------------------------------------------------------------|------------------------------------------------------------------------------------|---------------------------------------|----------------------------|------------------|
| 1.                                    | Log into Ariba with your                                  | Home Workbench                                                                                                    | Orders ~ Fulfillment ~ Involces ~ F                                                | Payments ~ Catalogs Report            | ts – Messages              |                  |
|                                       | username and password.                                    | Workbench                                                                                                    |                                                                                    |                                       |                            |                  |
|                                       | From your workbench click on                              | 31<br>Orders                                                                                                    | 21<br>Orders to invoice                                                            | 2<br>Changed orders                   | 30<br>Invoices             | Invoices pendir  |
|                                       | the 'Orders to Invoice' tile and                          | Last 31 days                                                                                                    | Last 365 days                                                                      | Lest 31 days                          | Last 365 days              | Last 31 c        |
|                                       | select the PO that you wish to                            | Orders to invoice  Control Control Con | (21)<br>ave filter   Last 365 days                                                 |                                       |                            |                  |
|                                       | submit an invoice against.                                |                                                                                                    |                                                                                    |                                       |                            |                  |
|                                       |                                                           | Order Number                                                                                                    | Customer                                                                           |                                       | Amount                     | Date J           |
|                                       |                                                           | 4590058455                                                                                                    | tirlan                                                                             |                                       | €742.99 EUR<br>€150.18 EUR | Aug 23, 2021     |
|                                       |                                                           |                                                                                                    |                                                                                    |                                       |                            |                  |
| 2.                                    | You will be brought directly to the Request for Credit PO | Purch                                                                                                    | ase Order: 459000                                                                  | 1093                                  |                            |                  |
|                                       |                                                           |                                                                                                    |                                                                                    |                                       |                            |                  |
|                                       |                                                           | Creat                                                                                                    | te Order Confirmation 🔻                                                            | Create Ship                           | Notice                     | Create Invoice 🔻 |
|                                       |                                                           | Orc                                                                                                    | der Detail Order Histo                                                             | огу                                   |                            |                  |
|                                       |                                                           | This is<br>Order<br>the 'Cr                                                                                                    | a Request for Credit – This<br>(PO) Please submit the create Invoice' button above | is not a Purchase<br>dit amount using |                            |                  |

Tirlán

| COMPLETING THE REQUEST FOR CREDIT |                                                                                        |                                                                                                    |                                        |  |
|-----------------------------------|----------------------------------------------------------------------------------------|----------------------------------------------------------------------------------------------------|----------------------------------------|--|
| 3.                                | At the top of the screen, click<br>Create Invoice and then<br>select STANDARD INVOICE. | Purchase Order: 4590001093                                                                                                    |                                        |  |
|                                   |                                                                                        | Create Order Confirmation 🔻                                                                                                    | Create Ship Notice Create Invoice      |  |
|                                   | Do not select Credit memo<br>here or your submission will                              | Order Detail Order His                                                                                                    | Standard Invoice Line-Item Credit Memo |  |
|                                   | be rejected!                                                                           | This is a Request for Credit – Tl<br>Order (PO) Please submit the c<br>the 'Create Invoice' button abov                                                           | Line-Item Debit Memo                   |  |
| 4.                                | Accept Request for credit                                                              | ▼ Invoice Header                                                                                                    |                                        |  |
|                                   |                                                                                        | Please be advised that only one tax rate should be applied per PO line item. Splitting line items across multiple tax rates will result in a failed transmission. |                                        |  |
|                                   |                                                                                        | Request for Credit acceptance - Please accept this request for credit and submit your credit note for this amount to Glanbia                                      |                                        |  |
|                                   |                                                                                        | Summary Purchase Order: 4590000907                                                                                                    |                                        |  |
|                                   |                                                                                        | Invoice #:* Request for Credit Invoice Date:* 30 Apr 2020                                                                                                    |                                        |  |
|                                   |                                                                                        | Service Description:                                                                                                    |                                        |  |
|                                   |                                                                                        | Remit To: Charm Sciences Inc                                                                                                    |                                        |  |
|                                   |                                                                                        | Boston , MA<br>United States<br>Bill To: c/o Glanbia Business Service                                                                                             | s Inc.                                 |  |
|                                   |                                                                                        | 4255 Meridian Parkway, Suit<br>United States                                                                                                    | e 151 , Aurora                         |  |
| 5.                                | Enter your <b>invoice number</b>                                                       | Summary                                                                                                    |                                        |  |
|                                   | Input your organisation's internal invoice reference here.                             | Purchase Order: 4590001093                                                                                                    |                                        |  |
|                                   |                                                                                        | Invoice #:*                                                                                                    | Credit 1234                            |  |
|                                   | Enter your <b>invoice date</b>                                                         | Invoice Date:*                                                                                                    | 24 Jun 2020                            |  |
|                                   | Enter your Tax/ Vat ID                                                                 | Service Description:                                                                                                    |                                        |  |
|                                   |                                                                                        | Supplier Tax ID:*                                                                                                    | ie1234567                              |  |
| 6.                                | Skip the section called                                                                |                                                                                                    |                                        |  |
|                                   | down until you reach the                                                               | Supplier VAT                                                                                                    | Customer VAT                           |  |
|                                   | Supplier VAT section.                                                                  | Supplier VAT/Tax ID:* IE00000000T                                                                                                    | Customer VAT/Tax ID:* IE 9513123F      |  |
|                                   | Enter your <b>VAT/Tax ID</b> again<br>here                                             | Supplier Commercial<br>Identifier:                                                                                                    |                                        |  |
|                                   |                                                                                        | Supplier Commercial<br>Credentials:                                                                                                    |                                        |  |
|                                   |                                                                                        |                                                                                                    |                                        |  |
|                                   |                                                                                        |                                                                                                    |                                        |  |

Tirlán

| <ul> <li>Scroll down the page to the<br/>Line Items section.</li> <li>The Request for credit PO<br/>should match exactly the<br/>amount you have agreed to<br/>credit to Tirlan.</li> </ul>                             | Scroll down the page to the Line Items section.                                                                                                    | Line Items                                                                                                    | а сполнения, а полнения от готочку году птолос |
|----------------------------------------------------------------------------------------------------|----------------------------------------------------------------------------------------------------|----------------------------------------------------------------------------------------------------|------------------------------------------------|
|                                                                                                    | The Request for credit PO should match exactly the                                                                                                    | Insert Line Hem Options                                                                                                    | count Add to Included Lines                    |
|                                                                                                    | No.         Include         Type         Part #         Description         Customer Part #           10         Image: Comparison of the state of the state of th | Quantity         Unit         Unit Price         Subtotal           100         KG         1.60 EUR         160.00 EUR                                                                                                    |                                                |
|                                                                                                    |                                                                                                    | Pricing Details Price Unit: KG Price Unit Quantity: 1 Init Conversion: 1 Description                                                                                                    |                                                |
| 8.                                                                                                    | Select Tax Category                                                                                                    | Line Items                                                                                                    |                                                |
|                                                                                                    | A) EMEA Suppliers:                                                                                                    | Insert Line Item Options                                                                                                    | pping Documents                                |
| Select the applicable ware from the dropdown<br><b>B) US Suppliers:</b><br>Select the applicable <b>S</b><br><b>Tax</b> from the dropdown<br>You must apply the same<br>of VAT/TAX that you end<br>the original invoice | Select the applicable VAT/Tax rate from the dropdown menu.                                                                                                    |                                                                                                    |                                                |
|                                                                                                    | B) US Suppliers:                                                                                                    | Insert Line Item Options Tax Category: 23% VAT / Standard Rate Taxes                                                                                                    | na Documente                                   |
|                                                                                                    | Select the applicable <b>Sales</b><br><b>Tax</b> from the dropdown menu.                                                                                                    | No.         Include         Type         Part #         9% VAT / Sec           1         Image: Material Model         Not Available         13.5% VAT / F           Excluded line items cannot be modified.         23% VAT / State | Ind Reduced omer Par<br>reduced Rate           |
|                                                                                                    | You must apply the same level<br>of VAT/TAX that you entered on<br>the original invoice                                                                                                    | 2 DMATERIAL Not Available 0% VAT / Zero                                                                                                    | Rated / Ex                                     |

## ADDING ATTACHMENTS TO YOUR SUBMISSION

For certain purchase types, Tirlan may require you to attach a PDF copy of your own Credit Document to your submission. If you are required to attach a copy of your credit document, an error will occur if you try to submit your credit memo without adding an attachment.

| 9.  | Scroll to the top of the page and | Aiba Network Standard Account Upgrade Instruce 💿 💿 💷                                                                                                    |
|-----|-----------------------------------|----------------------------------------------------------------------------------------------------|
|     | click Add to Header.              | Create Invoice Update Save Dat Not                                                                                                    |
|     |                                   | Invoice Header     * Industri anguled field     Ald to Industri                                                                                                    |
|     |                                   | Summary Purchase Online: 400004816 Solutions Purchase Online: 400004816 Solutions Purchase Online: 400004816 Total Trace 4000 BLR Purchase Online: 400004816 Purchase Annovae Date: 400004816 Purchase Online: 400004816 Purchase Online: 40004816 Purchase Online: 4000 |
| 10. | Select Attachment from the        |                                                                                                    |
|     | dropdown menu.                    | Update Save Exit Next                                                                                                    |
|     |                                   | <ul> <li>Indicates required field</li> <li>Add to Header</li> <li>Shipping Cost</li> <li>Shipping Tax</li> <li>Shipping Documents</li> <li>Additional Reference Documents and Dates</li> <li>Comment</li> <li>Attachment</li> </ul>                                                                                                    |

## Tirlán

| 11.      | Scroll down the page to the         | Supplier VAT Customer VAT                                                                                                    |  |  |
|----------|-------------------------------------|----------------------------------------------------------------------------------------------------|--|--|
|          | Attachment section (beneath         | Supplier VAT/Tax ID:* IE000000000T Customer VAT/Tax ID:* IE 0513123F                                                                                                    |  |  |
|          | Supplier VAT).                      | Supplier Commercial Identifier.                                                                                                    |  |  |
|          | , , ,                               | Supplier Commercial<br>Createntials:                                                                                                    |  |  |
|          | Click Browse.                       |                                                                                                    |  |  |
|          |                                     | Matachments The total size of all attachments cannot exceed 10MB                                                                                                    |  |  |
|          |                                     | Browse Add Attachment                                                                                                    |  |  |
|          |                                     |                                                                                                    |  |  |
| 12.      | Locate a copy of your PDF credit    | ×                                                                                                    |  |  |
|          | memo from your computer.            | → Desktop → Invoices v ♂ Search Invoices P                                                                                                    |  |  |
|          |                                     | Name Date modified Type Size                                                                                                    |  |  |
|          |                                     | Invoice 239678 14/08/2019 16:51 Adobe Acrobat D 144 K8                                                                                                    |  |  |
|          |                                     |                                                                                                    |  |  |
|          | Double click on the document        |                                                                                                    |  |  |
|          | you wish to add to your             |                                                                                                    |  |  |
|          | submission.                         | (G                                                                                                    |  |  |
|          |                                     | t)<br>NP                                                                                                    |  |  |
|          |                                     | <sup>3</sup> ) v                                                                                                    |  |  |
|          |                                     | Invoice 259673 V All Files (*.*) V Open Cancel                                                                                                    |  |  |
| 10       |                                     |                                                                                                    |  |  |
| 13.      | Select Add Attachment so that       | d to your The total size of all attachments cannot exceed 10MB                                                                                                    |  |  |
|          | the document is added to your       |                                                                                                    |  |  |
|          | submission.                         | C:\Users\kellyallen\Desktop\Invoices\Invoice 259678.pdf                                                                                                    |  |  |
|          | K                                   | Add Attachment                                                                                                    |  |  |
|          | If you have added your documen      | L Name Site Redeel Proce                                                                                                    |  |  |
|          | successfully, it will appear as per | Attachments and reprint Commun. 1940                                                                                                    |  |  |
|          | screenshot.                         | Le Detre                                                                                                    |  |  |
| CUDMITTI |                                     |                                                                                                    |  |  |
| SUBMITTI | IG THE REQUEST FOR CREDIT           |                                                                                                    |  |  |
|          |                                     |                                                                                                    |  |  |
| 14.      | At the bottom of the page,          |                                                                                                    |  |  |
|          | select <b>Next.</b>                 | Update Save Exit Next                                                                                                    |  |  |
|          |                                     |                                                                                                    |  |  |
|          |                                     | Create Invoice Previous Save Submit Exit                                                                                                    |  |  |
|          | Review the details of the credit    |                                                                                                    |  |  |
|          | and soloot Submit                   | Confirm and submit this document. It will be electronically signed according to the countries of origin and destination of invoice. This transaction qualifies as Domestic<br>Trade. The document's originating country is treated. The document's destination country is treated.<br>If you want your primeries to the derived in the other low force more tracking on a brother to the na archiver sensire. Note that you will also be able to archive old |  |  |
|          | and select <b>Subinit</b> .         | In your many partitions to be detected as the streng sum occurrent addressing, you can be be and the streng service. These data you must be detected as a streng of the archiving service. Standard Invarience                                                                                                    |  |  |
|          |                                     |                                                                                                    |  |  |
|          |                                     | Invoice Number: Credit 1234 Subtotab: 160.00 EUR<br>Invoice Date: Wednesday 24 Jun 2020 10:11 PM GMT+01:00 Total Tax: 21.60 EUR                                                                                                    |  |  |
|          |                                     | Original Purchase Order: 4590001093 Amount Due: 181.60 EUR                                                                                                    |  |  |
|          |                                     | REMIT TO: SUPPLIER:                                                                                                    |  |  |
|          |                                     | Meadowfresh Foods Ltd-TEST Glanbia Chilled Foods Meadowfresh Foods Ltd-TEST Portal Address: Portal Address: Portal Address:                                                                                                    |  |  |
|          |                                     | Test         Glanbia Foods trefand Limited         Test           Waterford         PO Box 16. Dungarvan Co. Waterford         Waterford                                                                                                    |  |  |
|          |                                     | X35 F207<br>Ireland Ireland Address ID: CHIL                                                                                                    |  |  |
|          |                                     | Tax ID of Supplier: ie1234567                                                                                                    |  |  |
|          |                                     |                                                                                                    |  |  |